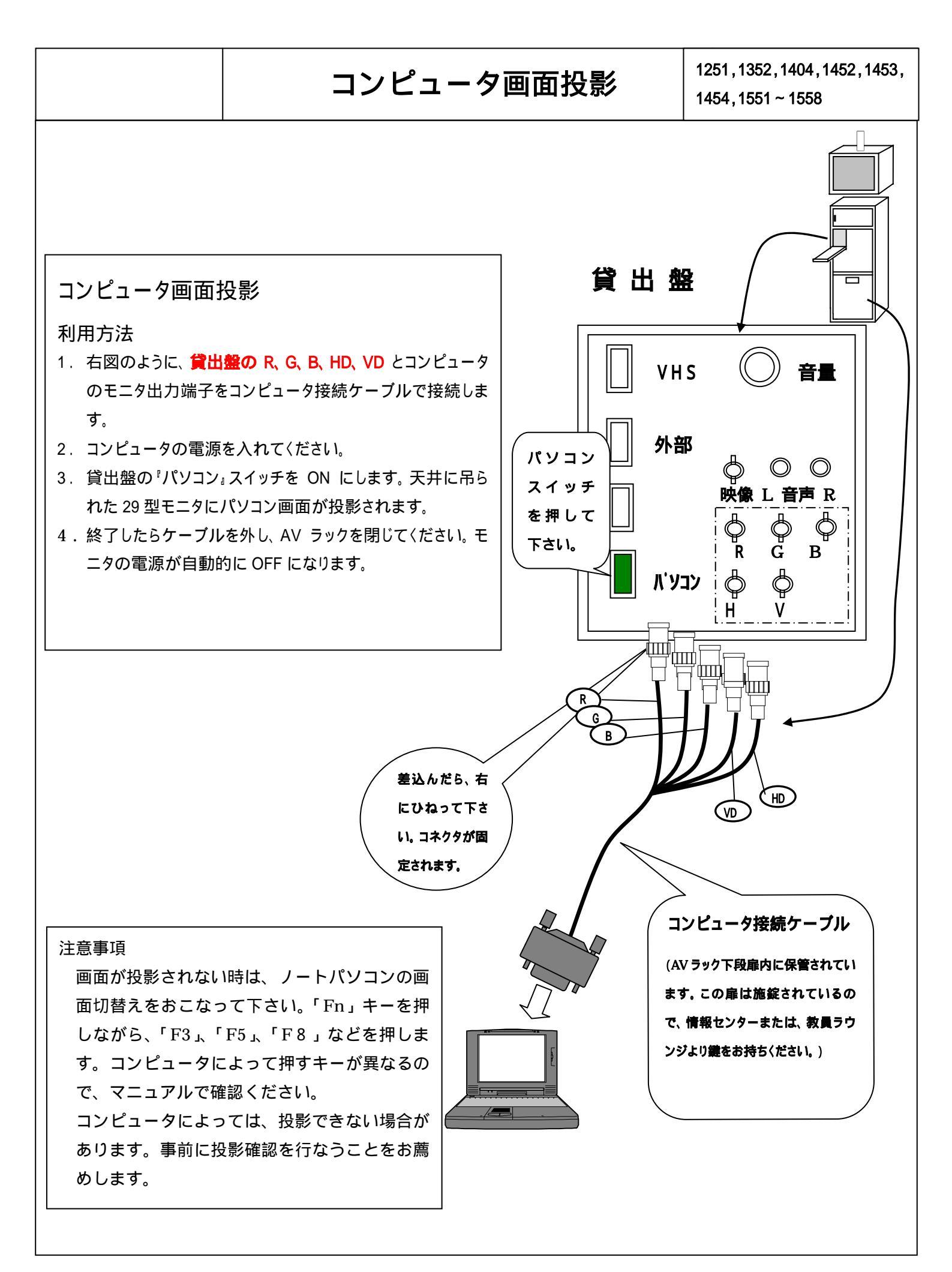

Copyright © Meijigakuin University JohoCenter Shirokane 2002/4/1